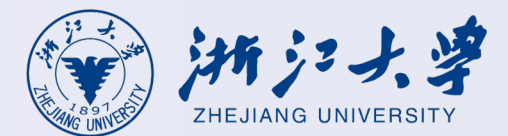

### User Guide for the New RVPN System (aTrust Client)

Applicable to aTrust V2.1.12 version and above

## **User Guide for mac iOS Client**

#### **Client Download & Installation**

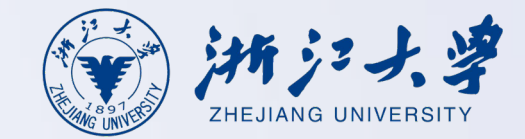

To download the iOS client, search for 'aTrust' in the Apple App Store and install it.

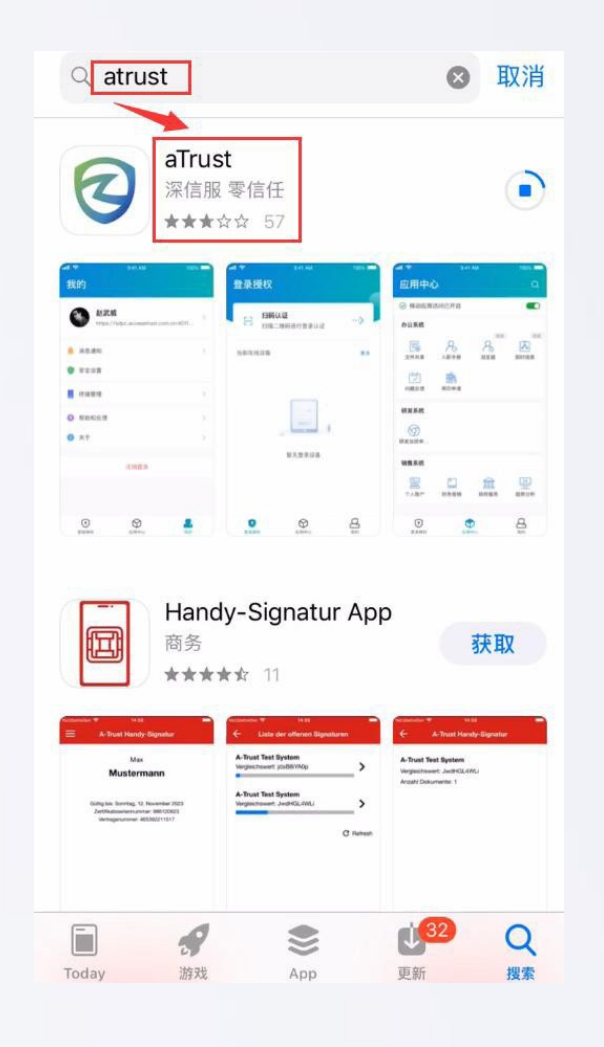

# First-time login requires registering personal mobile number

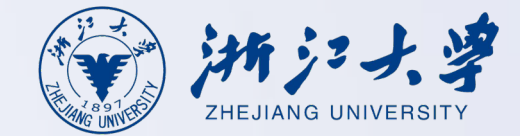

First-time users: Please log in to myZJU [Change Phone | International Campus Zhejiang University] and update your phone number.

| Change Phone      |                                                        |                            | and they                  |          |      |           |                       |
|-------------------|--------------------------------------------------------|----------------------------|---------------------------|----------|------|-----------|-----------------------|
|                   |                                                        | Home                       | Admin 🗸                   | Services | ICFC | Directory | Rules and Regulations |
| Home / My Account |                                                        |                            |                           |          |      |           |                       |
|                   | Update Phone<br>Only the mobile phone number<br>change | e Numb<br>bound to t<br>d. | <b>er</b><br>the RVPN can | be       |      |           |                       |
|                   | INTL ID<br>yunqiuqian@intl.zju.edu.cn                  |                            |                           |          |      |           |                       |
|                   | Current Phone Number<br>19818339810                    |                            |                           |          |      |           |                       |
|                   | New Phone Number *<br>11-digit cell phone number       |                            |                           |          |      |           |                       |
|                   | Image Code *<br>Image Code                             | s                          | 2 d f                     | ×        |      |           |                       |
|                   | Verification Code<br>6-digit verification code         | Send                       | d Verification C          | ode      |      |           |                       |

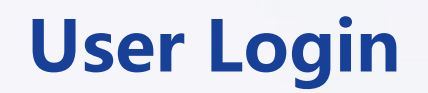

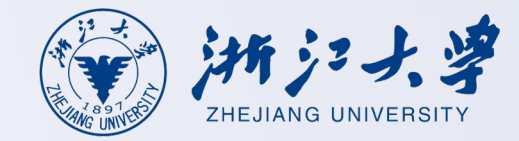

Launch the client post-installation, connect to <u>https://vpn.zju.edu.cn</u>, authenticate via your credentials + SMS verification, then configure app lock to complete login.

| 12:49 • 🕅 🕅 🕸 🖇 🐰 👯 7 🗟 attl attl 🗐 |                                          | 12:49 💿 🕲 🕱 🕸                    | <sup>0.9</sup> <sup>7</sup> <b>⋧   51</b> ' |                                                   |                        | 11:25 💶 ··· 👫 🚧 🗺 "ail "ail 📚 |                         |                | II "III 📚 🎟 |
|-------------------------------------|------------------------------------------|----------------------------------|---------------------------------------------|---------------------------------------------------|------------------------|-------------------------------|-------------------------|----------------|-------------|
|                                     | ≡                                        | $\leftarrow$                     | ≡                                           |                                                   |                        | ●在线 >                         | 应用中                     | 心              | 器 Q         |
| Welcome                             | Security Code                            | IDC运维账号                          |                                             | 设置应用锁                                             |                        | ⊘ 隧道访问已                       | 开启                      |                |             |
| Server address                      |                                          |                                  |                                             | 根据安全要求,请设置应用锁后组                                   | 继续使用应用,设               | 校内资源导航                        |                         |                |             |
| https://vpn.zju.edu.cn              | n                                        | 📰 https://vpn.zju.edu            | i.cn                                        | 重 <b>应可通过以下方式</b> 厌迷无成豆浆(设重汉对半杭<br>生效,不会上传您的隐私信息) |                        |                               |                         |                |             |
| Con                                 | reat                                     | Username<br>Winti.zju.e          | du.cn                                       | 百部记则                                              |                        | 浙江大学首页                        |                         |                |             |
|                                     | lect                                     | Password                         |                                             | 进入面部认证页面                                          | >                      | 隧道资源                          |                         |                |             |
| Scan QR Code to Add Server Address  | I agree to EULA   Priva                  | I agree to EULA   Privacy Policy | 手势锁                                         |                                                   | 隧道<br>aaiddjournals ac | 隧道<br>Ccessmedicin a          | 隧道<br>こ<br>Ccesssurgery | 隧道<br>■<br>acm |             |
|                                     | the web page to add the<br>automatically | Log                              | In                                          | 进入手势绘制页面                                          |                        | 服装首                           | e<br>服道                 | 嚴道             | 隧道          |
|                                     |                                          | Forgot Pa                        | ssword?                                     |                                                   |                        | acpjc                         | acponline               | acs            | addthis     |
|                                     |                                          |                                  |                                             |                                                   |                        | 隧道                            | 隧道                      | 隧道             | 隧道          |
|                                     |                                          |                                  |                                             |                                                   |                        | addthisedge                   | aiaa                    | aic            | aip         |
|                                     |                                          | Other Login                      | Methods                                     |                                                   |                        | RIZ 111                       |                         |                | R\$10       |
|                                     |                                          | Radius                           | Radius                                      |                                                   |                        | airitilibrary                 | ajhp                    | ajnr           | allenpress  |
|                                     |                                          | 上网账号 INTL ID                     |                                             |                                                   |                        | 隧道                            | 隧道                      | 隧道             | 隧道          |
|                                     |                                          |                                  |                                             |                                                   |                        | 応用中心                          | 'x                      |                | <b>当</b>    |

第4页

#### **Website Resources**

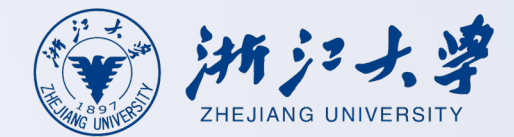

After successfully logging in to RVPN, open your browser and enter the address of the business system to access the internal network business system.

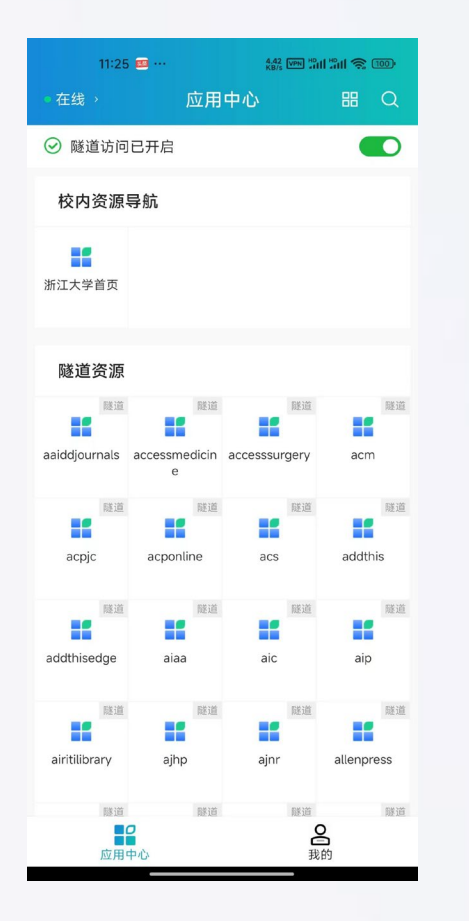

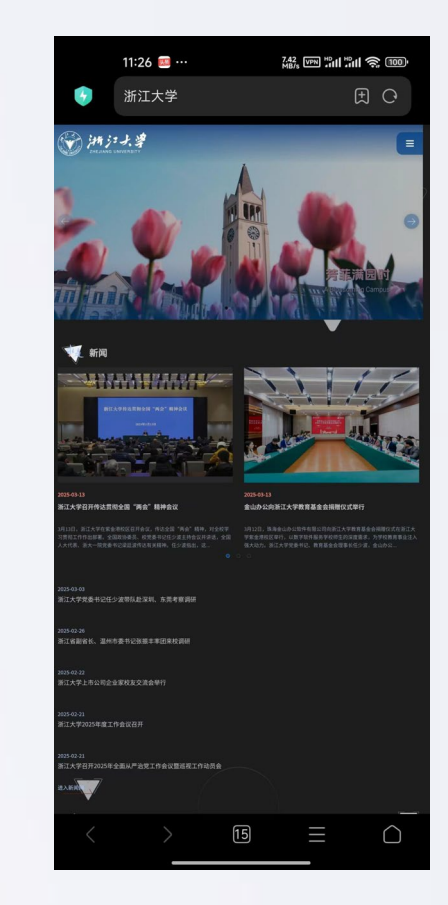